# **CFP EDUCO**

### VADEMECUM REGISTRO ELETTRONICO (uso da PC)

#### PREMESSA

La Segreteria predispone **DUE DIVERSE** credenziali di accesso, **UNA PER I GENITORI O TUTORI** e **UNA PER GLI STUDENTI**. Le credenziali **SONO PERSONALI** ed ognuna ha funzioni **DIVERSE**.

#### ACCESSO

- 1. Collegarsi al sito<u>www.educobrescia.it</u>
- 2. Cliccare su "REGISTRO ELETTRONICO" presente nella barra in alto e inserire le credenziali rispettando le maiuscole/minuscole (username e password)

| <u> </u> |                                                                                           | 😤 Home | Area riservata |
|----------|-------------------------------------------------------------------------------------------|--------|----------------|
|          | 53                                                                                        |        |                |
|          | Accedi                                                                                    |        |                |
|          | Username                                                                                  |        |                |
|          | Password                                                                                  |        |                |
|          | Accedi                                                                                    |        |                |
|          | Non sei ancora registrato? Registrati.<br>Hai dimenticato la password? Recupera password. |        |                |

#### 3.Si apre una nuova finestra

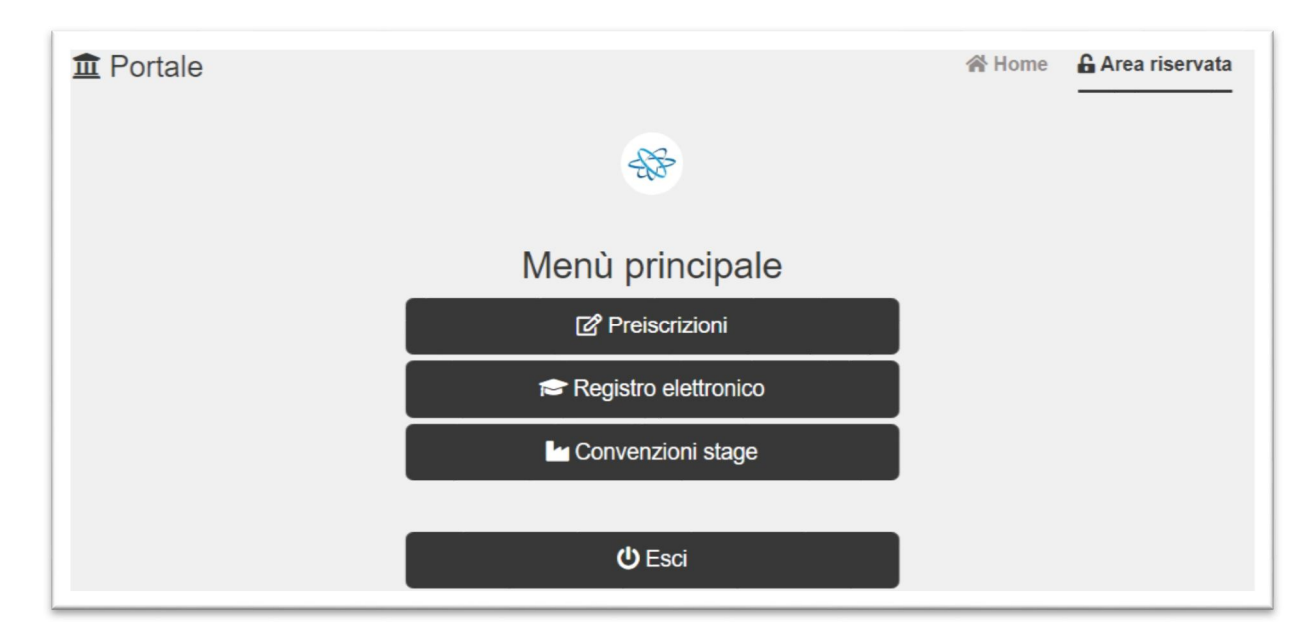

4. Cliccare sulla voce "REGISTRO ELETTRONICO".

| Registro elettronico Ecalendario       | 🏶 Agenda 🛛 🕓 Frequenza | RQ Note 】 | 🕊 Voti 👻 | 🗩 Comunicazioni 2 🗸 | 🚢 Docenti 🗸 | 🛓 SABRINA 🗸           |
|----------------------------------------|------------------------|-----------|----------|---------------------|-------------|-----------------------|
| Calendario delle lezioni               |                        |           |          |                     |             | 1                     |
| 3C - OPERATORE AI SERVIZI DI VENDITA + | •                      |           |          |                     |             | Area personale alunno |
|                                        | Corso frequenta        | to        |          |                     |             | "ESCI"                |

5. Per uscire dal registro elettronico cliccare sulla barra in alto a destra (sul nome dello studente) e poi su "ESCI".

Nella barra in alto si trovano le varie sezioni:

- a. CALENDARIO
- b. AGENDA
- c. FREQUENZA
- d. NOTE
- e. VOTI
- f. COMUNICAZIONI
- g. DOCENTI
- h. NOME STUDENTE (Sezione personale)

**Sezioni CALENDARIO e AGENDA** - Sono visibili una serie di informazioni: calendario settimanale ed orario delle lezioni, compiti assegnate e calendario verifiche, presenza o assenza dello studente, etc.

| Lunedi           | 22/05/2017           |                   |      |                                                                                  | di Martedi       | 23/05/2017           |                                    |      |                                |
|------------------|----------------------|-------------------|------|----------------------------------------------------------------------------------|------------------|----------------------|------------------------------------|------|--------------------------------|
| Orario           | Docente              | Materia           | Aula | Argomento trattato                                                               | Orario           | Docente              | Materia                            | Aula | Argomento trattato             |
| 08:00 -<br>09:00 | BORRA EVA            | MATEMATICA<br>(T) | -    | Consegna compito in classe del 17.05.2017.<br>Correzione e spiegazione esercizi. | 08:00 -<br>09:00 | GOZETTI LAURA        | INFORMATICA (T)                    | -    | verifica fattura<br>ricevuta   |
| 09:00 -<br>10:00 | BORRA EVA            | MATEMATICA<br>(T) | -    | Completata correzione e spiegazione del<br>compito in classse.                   | 09:00 -<br>10:00 | SPINI<br>MASSIMILANO | (T)                                | -    | giochi di squadra              |
| 10:00 -<br>11:00 | MENEGATI<br>FEDERICA | INGLESE (T)       | ÷.   | will/won't / shall I/we p. 46.                                                   | 10:00 -<br>11:00 | REBUSCHI<br>GIOVANNA | ITALIANO (T)                       | ~    | Esercitazioni tema<br>esame    |
| 11:00 -<br>12:00 | AFFINITA<br>DANIELA  | (T)               | -    |                                                                                  | 11:00 -<br>12:00 | REBUSCHI<br>GIOVANNA | ITALIANO (T)                       | -    | Esercitazione tema<br>esame    |
| 12:00 -<br>13:00 | ALBANO<br>ELISA      | (L)               |      | prova esame                                                                      | 12:00 -<br>13:00 | MENEGATI<br>FEDERICA | INGLESE (T)                        | ~    | interrogazioni                 |
| 13:00 -<br>14:00 | ALBANO<br>ELISA      | (L)               | -    | prova esame                                                                      | 13:00 -<br>14:00 | CADDEO CLAUDIA       | SICUREZZA E QUALITA'-<br>HACCP (T) | -    | Verifiche orali di<br>recupero |
| Presente         |                      |                   |      | ,                                                                                | Presente         | Г                    |                                    |      |                                |

Sezione FREQUENZA - È possibile controllare le ore di presenza o assenza dello studente e si deve qui giustificare le assenze e o i ritardi. Possono giustificare i genitori o tutori e gli studenti maggiorenni (se abilitati a farlo – vedi Art. 20 del Regolamento).

| Dati di frequenza<br>3C - OPERATORE AI SERVIZI DI VENDITA + | Controllo d<br>PRESENZA c<br>dell'al                                | elle ore di<br>o ASSENZA<br>unno    |
|-------------------------------------------------------------|---------------------------------------------------------------------|-------------------------------------|
| ③ Riepilogo frequenza                                       |                                                                     |                                     |
| Monte ore corso: 0                                          | O Ore di presenza: 557.67                                           | Ore di presenza stage: 0            |
| 0 di lezione 0 di stage                                     | Ore di assenza: 116.33                                              | O Percentuale di presenza stage: -% |
| Z Ore di lezione svolte (al 08/06/2017): 674                | Ore di credito: 0                                                   |                                     |
|                                                             | Ore non frequentate antecedenti all'iscrizione: 0                   |                                     |
|                                                             | Percentuale di presenza su ore svolte: 82.74% (557.66667008<br>674) | 34 su                               |
|                                                             | Percentuale di assenza su ore svolte: 17.26% (116.333329916         | 6 su 674)                           |
|                                                             | O Percentuale di presenza su monte ore corso: -% (557.666670<br>0)  | 1084 su                             |
|                                                             | Percentuale di assenza su monte ore corso: -% (116.3333299)         | 916 su 0)                           |
|                                                             |                                                                     |                                     |
|                                                             |                                                                     |                                     |

**Sezione NOTE** - Qui si trovano le eventuali note disciplinari o comunicazioni di dimenticanze materiale e compiti assegnate dai formatori allo studente. Esse vanno visualizzate e firmate dai genitori sul Registro elettronico.

**Sezione VOTI** - Qui si trovano le valutazioni ricevute dallo studente (ricordarsi sempre di scegliere correttamente il periodo di valutazione).

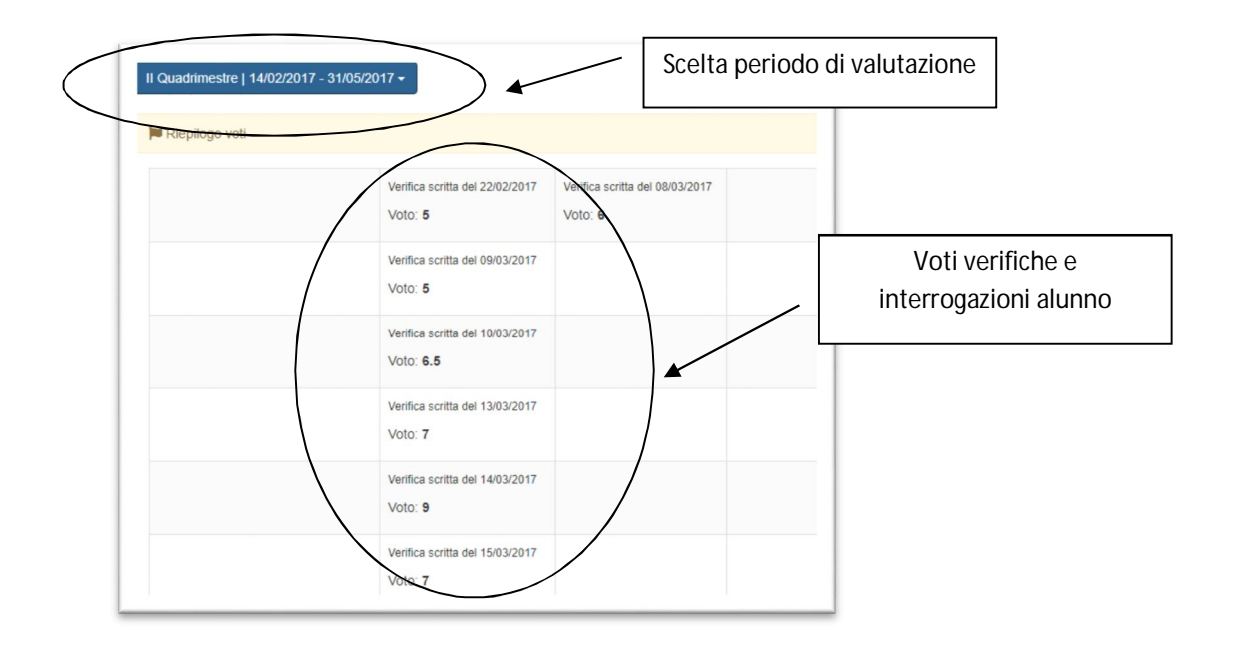

**Sezione COMUNICAZIONI** - In questa sezione vengono visualizzate le Comunicazioni fatte alla famiglia dalla Scuola o dai Docenti alla famiglia.

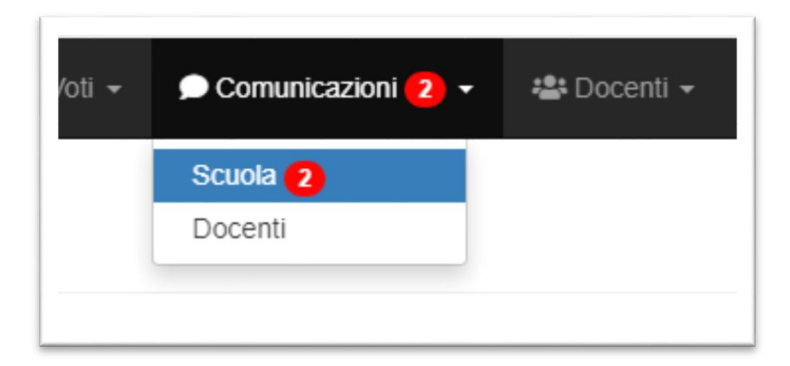

In questa sezione vengono visualizzate le comunicazioni scuola - famiglia.

| #  | Data       | Oggetto                                                                                    |
|----|------------|--------------------------------------------------------------------------------------------|
| 15 | 05/05/2017 | Incontro di Presentazione offerta formativa IV anno 2017/18                                |
| 14 | 02/05/2017 | Indicazioni generali sugli esami di qualifica e diploma (IV anno) e servizio stampa tesine |
| 13 | 18/04/2017 | Relazione Consiglio di classe 3 <sup>^</sup> C                                             |
| 12 | 05/04/2017 | Giornata sportiva Arena Beach 30/05/2017                                                   |
| 11 | 30/03/2017 | Tema esame matematica 3 C                                                                  |
| 10 | 30/03/2017 | Tema esame matematica 3 C                                                                  |

Ogni comunicazione prevede una conferma di lettura e richiede una firma per presa visione. Sia studente che genitore o tutore può visualizzare e firmare la comunicazione autonomamente e distintamente.

| Lettura      | Firma        | Operazioni         |
|--------------|--------------|--------------------|
| ⊗ Da leggere | 🗵 Da firmare | Visualizza e firma |
| ⊘ Letta      | ⊘ Firmata    | Visualizza         |
| ⊘ Letta      | ⊘ Firmata    | Visualizza         |
| ⊘ Letta      | ⊘ Firmata    | Visualizza         |

Sezione DOCENTI - Qui si può visualizzare l'elenco dei docenti e delle materie che insegnano ed è possibile prenotare i colloqui individuali settimanali.

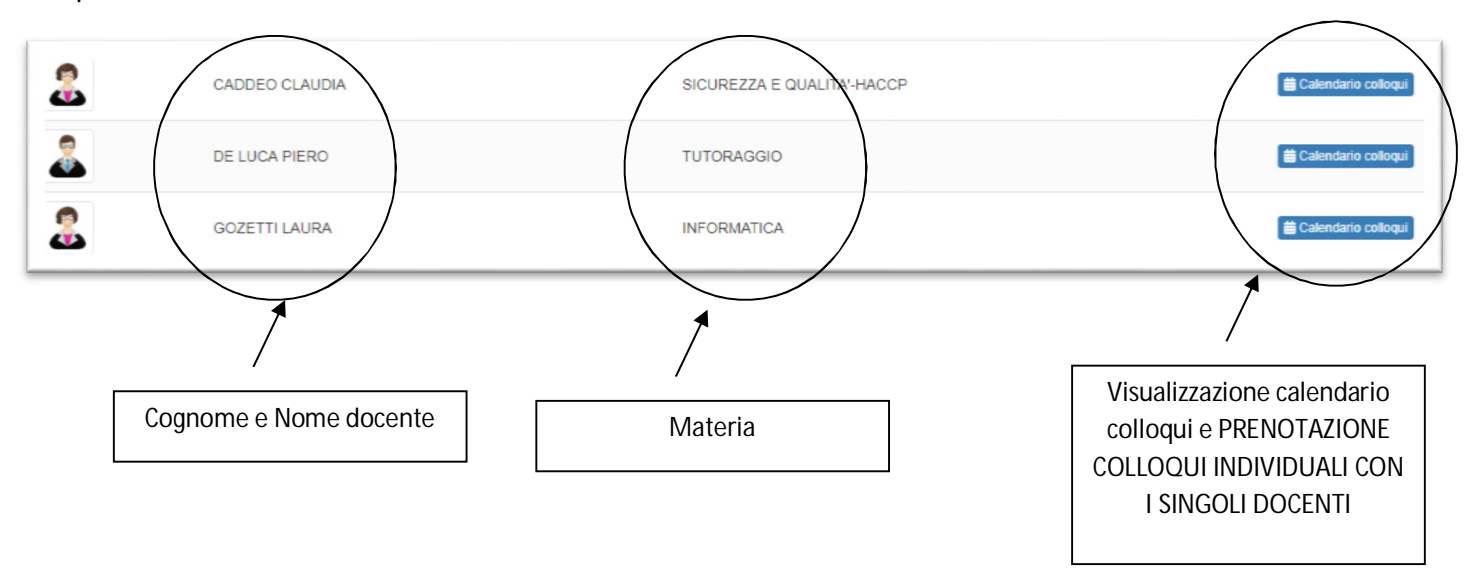

N.B. La prenotazione dei colloqui può essere effettuata **ESCLUSIVAMENTE** tramite l'accesso con le **CREDENZIALI DEL GENITORE**. Lo studente può solamente visualizzare il calendario ma NON può prenotare il colloquio con il docente.

Sezione AREA PERSONALE ALUNNO - Contiene tutte le informazioni personali dello studente e la voce "ESCI" per uscire dal registro elettronico.

### **CFP EDUCO**

## VADEMECUM REGISTRO ELETTRONICO (uso da SMARTPHONE)

#### PREMESSA

La Segreteria predispone **DUE DIVERSE** credenziali di accesso, **UNA PER I GENITORI O TUTORI** e **UNA PER GLI STUDENTI**. Le credenziali **SONO PERSONALI** ed ognuna ha funzioni **DIVERSE**.

#### ACCESSO

- 1. Collegarsi al sito www.educobrescia.it
- 2. Cliccare su "REGISTRO ELETTRONICO" presente nella barra in alto e inserire le credenziali rispettando le maiuscole/minuscole (username e password)

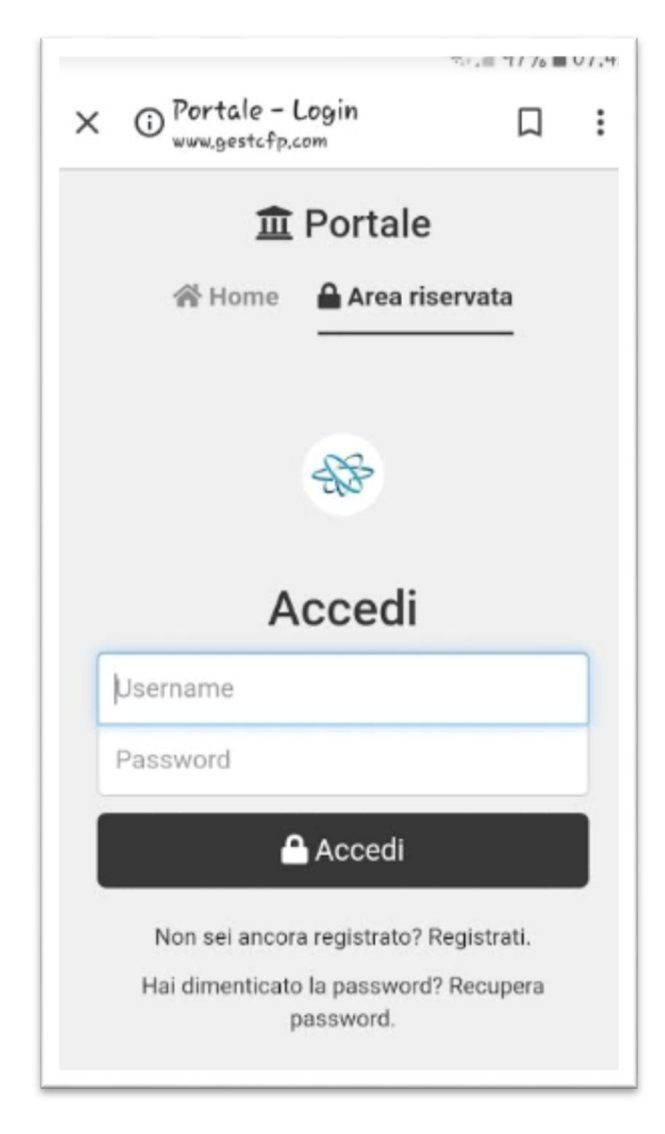

3. Si apre una nuova finestra

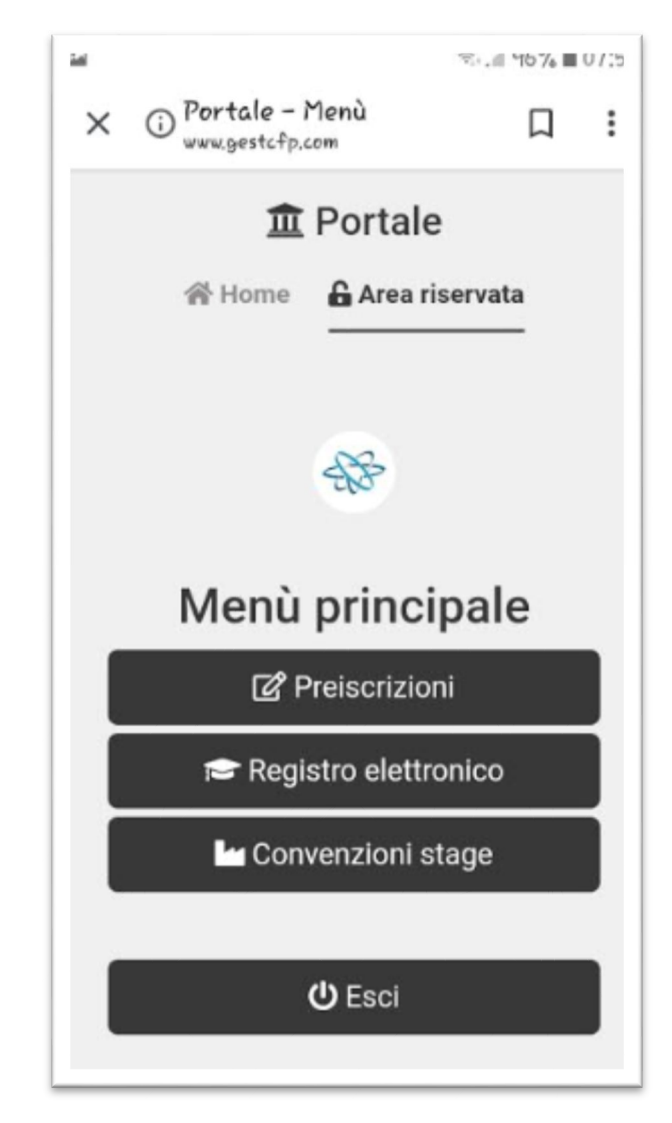

4. Cliccare sulla voce "REGISTRO ELETTRONICO"

Nella barra in alto si trovano le varie sezioni:

- a. CALENDARIO
- b. AGENDA
- c. FREQUENZA
- d. NOTE
- e. VOTI
- f. COMUNICAZIONI
- g. DOCENTI
- h. NOME STUDENTE (Sezione personale)
- 5. Per uscire dal registro elettronico cliccare in alto a destra sul nome dell'alunno e poi su "ESCI".

**Sezioni CALENDARIO e AGENDA** - Sono visibili una serie di informazioni: calendario settimanale ed orario delle lezioni, compiti assegnate e calendario verifiche, presenza o assenza dello studente, etc.

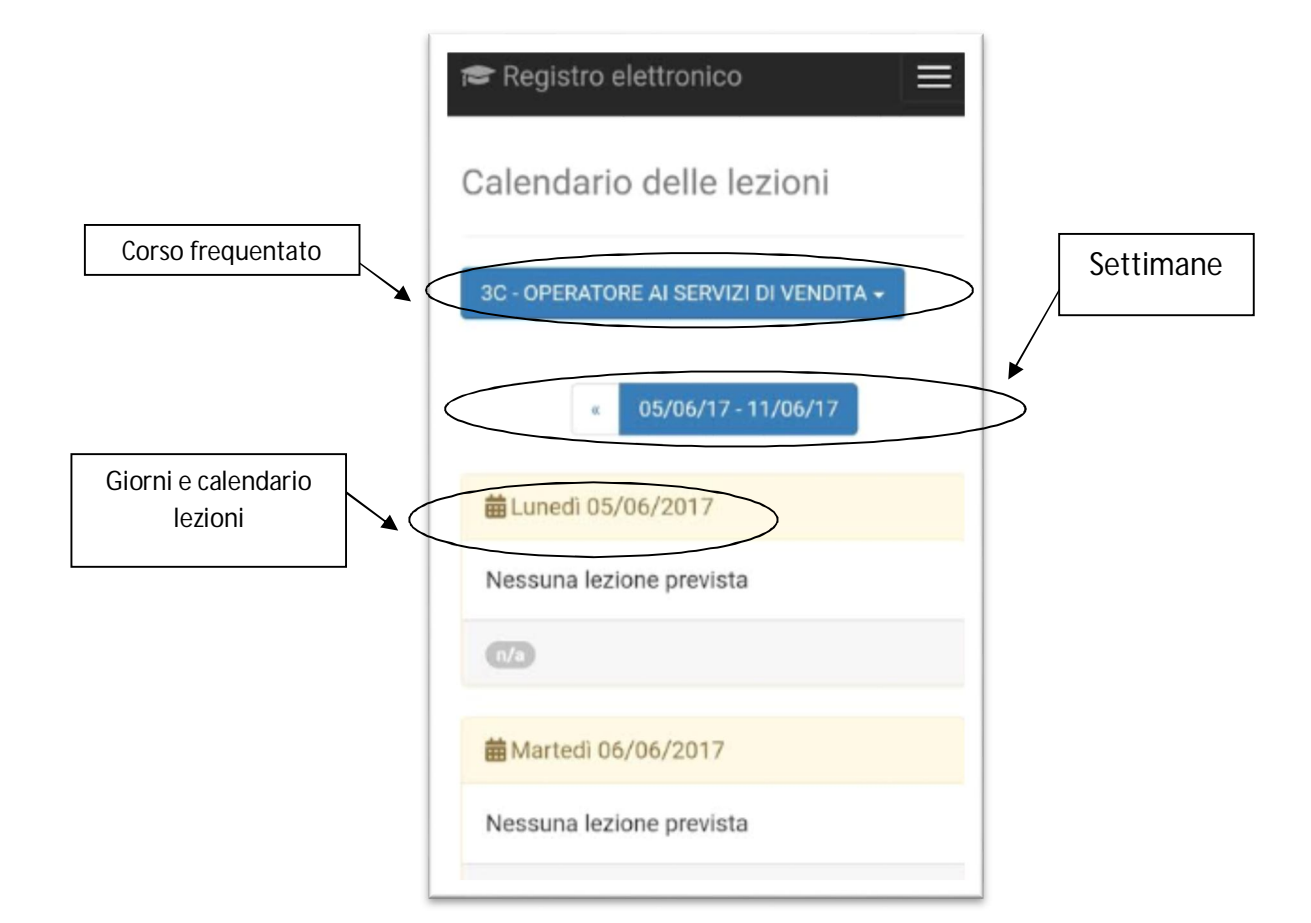

| 🕿 Regis       | Registro elettronico                   |        |  |  |  |  |
|---------------|----------------------------------------|--------|--|--|--|--|
| Agend         | Agenda del corso                       |        |  |  |  |  |
| 3C - OPE      | 3C - OPERATORE AI SERVIZI DI VENDITA - |        |  |  |  |  |
|               | α 05/06/17 - 11/06/17                  |        |  |  |  |  |
| <b>₩</b> Lune | WLunedi 05/06/2017                     |        |  |  |  |  |
| Ora           | Docente                                | Evento |  |  |  |  |
| 1°            | -                                      | -      |  |  |  |  |
| 2°            | 2                                      |        |  |  |  |  |
| 3°            | X                                      | ÷      |  |  |  |  |
| 4°            | -                                      | 7      |  |  |  |  |

Sezione FREQUENZA - È possibile controllare qui le ore di presenza o assenza (o i ritardi) dello studente, che devono essere SEMPRE giustificati. Possono giustificare genitori o tutori e studenti maggiorenni (se abilitati a farlo – vedi Art. 20 del Regolamento).

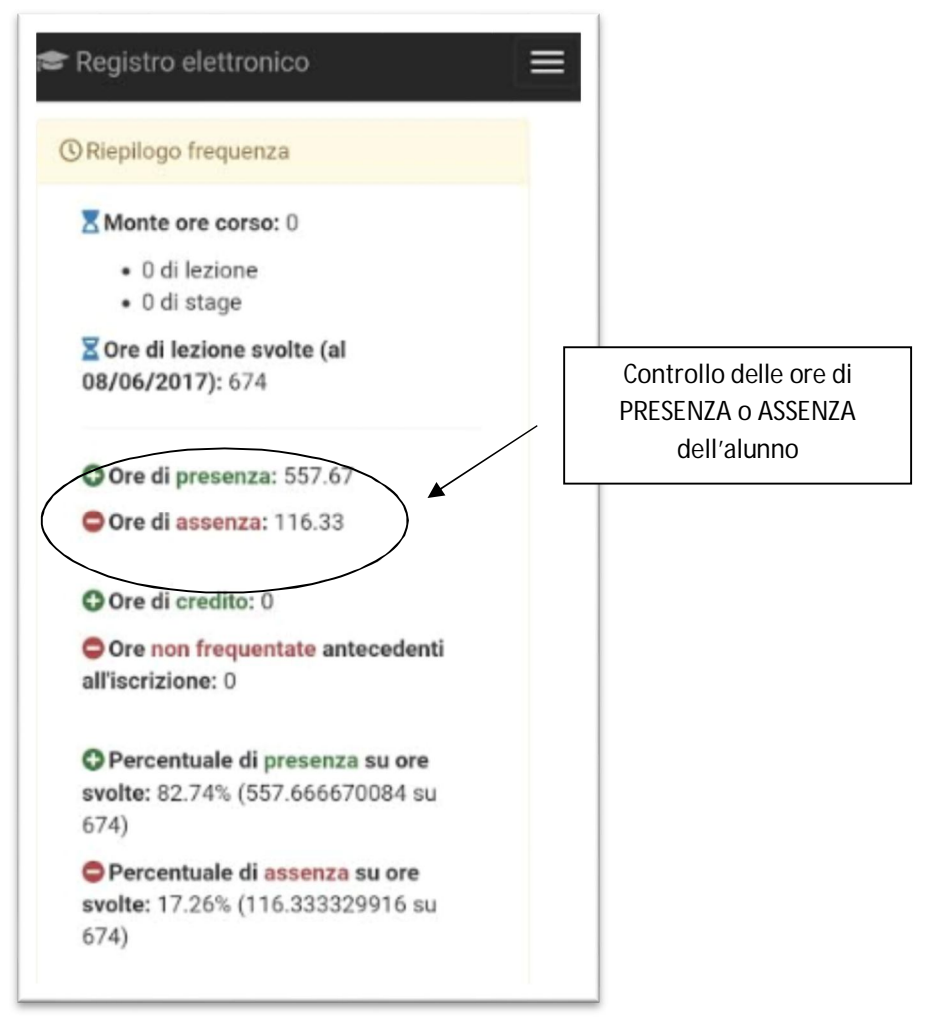

**Sezione NOTE** - Qui si trovano le eventuali note disciplinari o comunicazioni di dimenticanze materiale e compiti assegnate dai formatori allo studente. Esse vanno visualizzate e firmate dai genitori sul Registro elettronico.

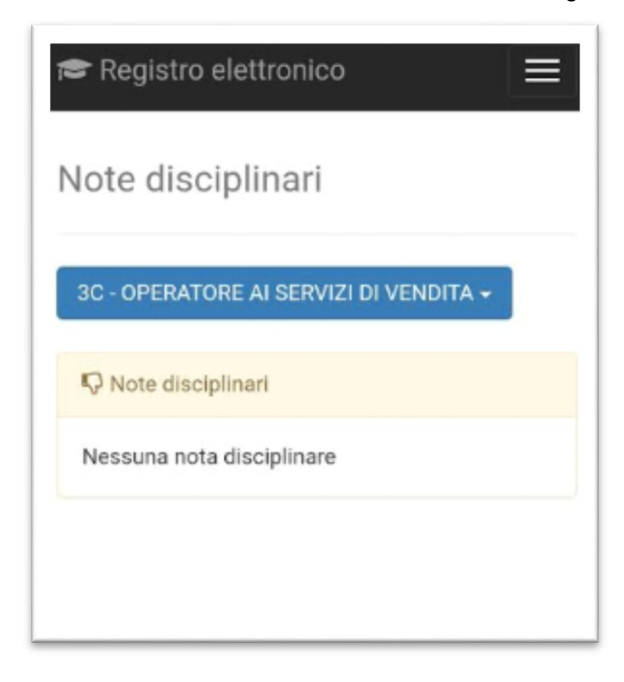

Sezione VOTI - Qui si trovano le valutazioni ricevute dallo studente (ricordarsi sempre di scegliere correttamente il periodo di valutazione).

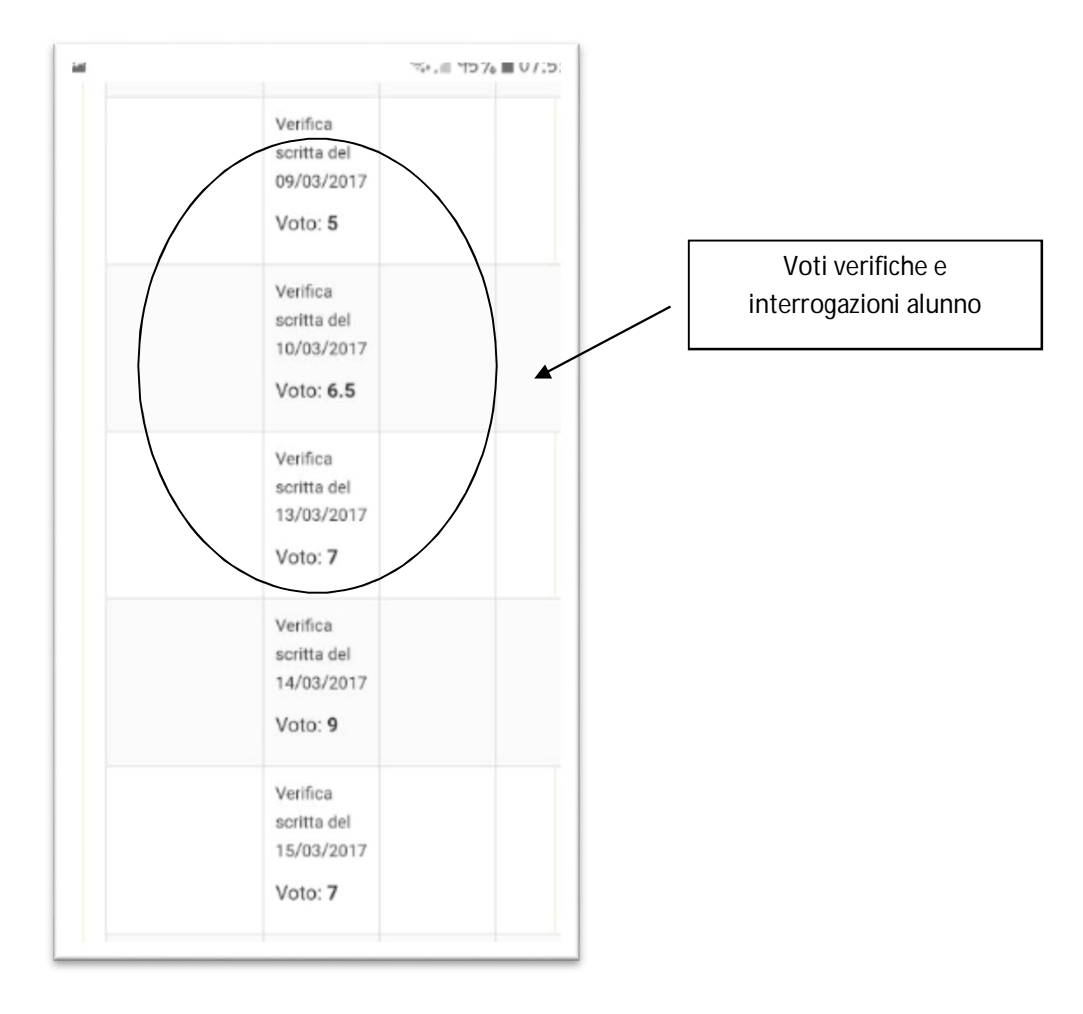

**Sezione COMUNICAZIONI** - In questa sezione vengono visualizzate le Comunicazioni fatte alla famiglia dalla Scuola o dai Docenti alla famiglia.

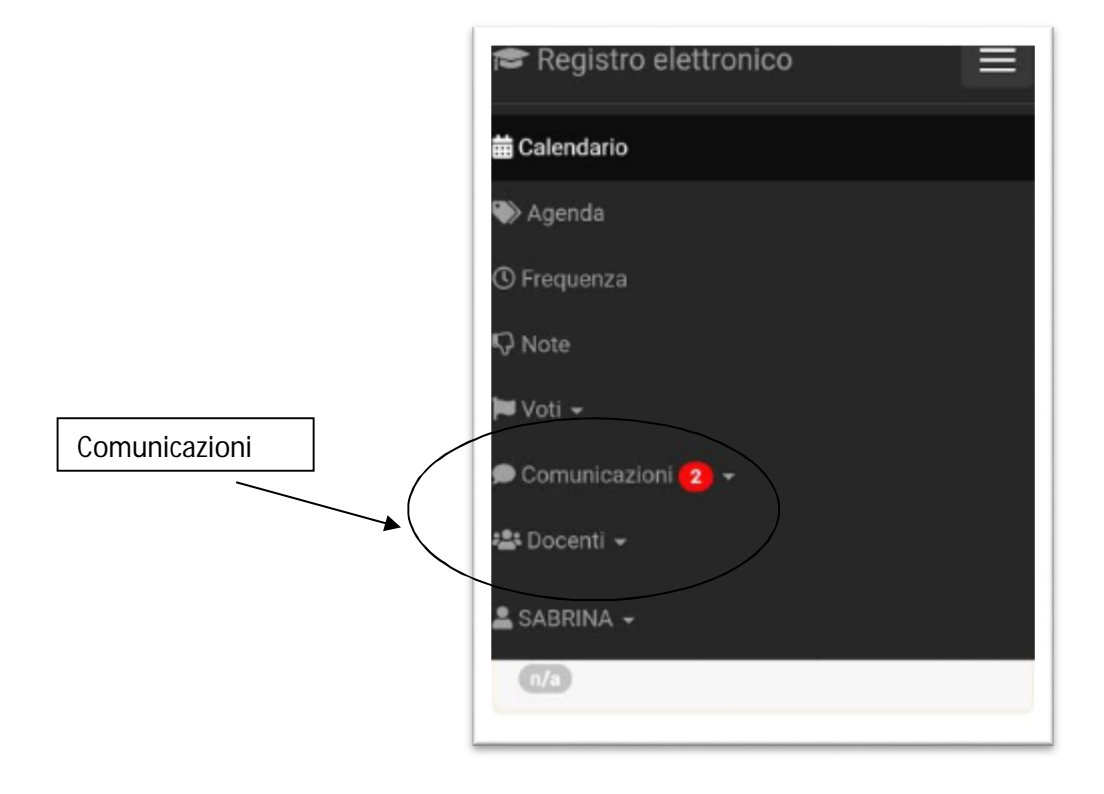

In questa sezione vengono visualizzate le comunicazioni scuola – famiglia.

| c-0 | PERATORE AI   | SERVIZI DI VEND                                                                                                 | ITA +           |                 |                   |
|-----|---------------|----------------------------------------------------------------------------------------------------|-----------------|-----------------|-------------------|
| Co  | municazioni d | alla scuola                                                                                                    |                 |                 |                   |
| 8   | Data          | Oggetto                                                                                                    | Lettura         | Firma           | Operazioni        |
| 15  | 05/05/2017    | Incontro di<br>Presentazione<br>offerta<br>formativa IV<br>anno 2017/18                                         | ⊗ Da<br>leggere | ⊗ Da<br>firmare | 👁 Visua lizza e f |
| 14  | 02/05/2017    | Indicazioni<br>generali sugli<br>esami di<br>qualifica e<br>diploma (IV<br>anno) e<br>servizio<br>stampa tesine | ⊘<br>Letta      | ⊘<br>Firmata    | & Visualizza      |
| 13  | 18/04/2017    | Relazione<br>Consiglio di<br>classe 3°C                                                                         | ⊘<br>Letta      | ⊘<br>Firmata    | 👁 Visua lizza     |

Ogni comunicazione prevede una conferma di lettura e richiede una firma per presa visione. Sia studente che genitore o tutore può visualizzare e firmare la comunicazione autonomamente e distintamente.

| Lettura      | Firma        | Operazioni         |
|--------------|--------------|--------------------|
| ⊗ Da leggere | 🛞 Da firmare | Visualizza e firma |
| ⊘ Letta      | ⊘ Firmata    | Visualizza         |
| ⊘ Letta      | ⊘ Firmata    | Visualizza         |
| ⊘ Letta      | ⊘ Firmata    | Visualizza         |

Sezione DOCENTI - Qui si può visualizzare l'elenco dei docenti e delle materie che insegnano ed è possibile prenotare i colloqui individuali settimanali.

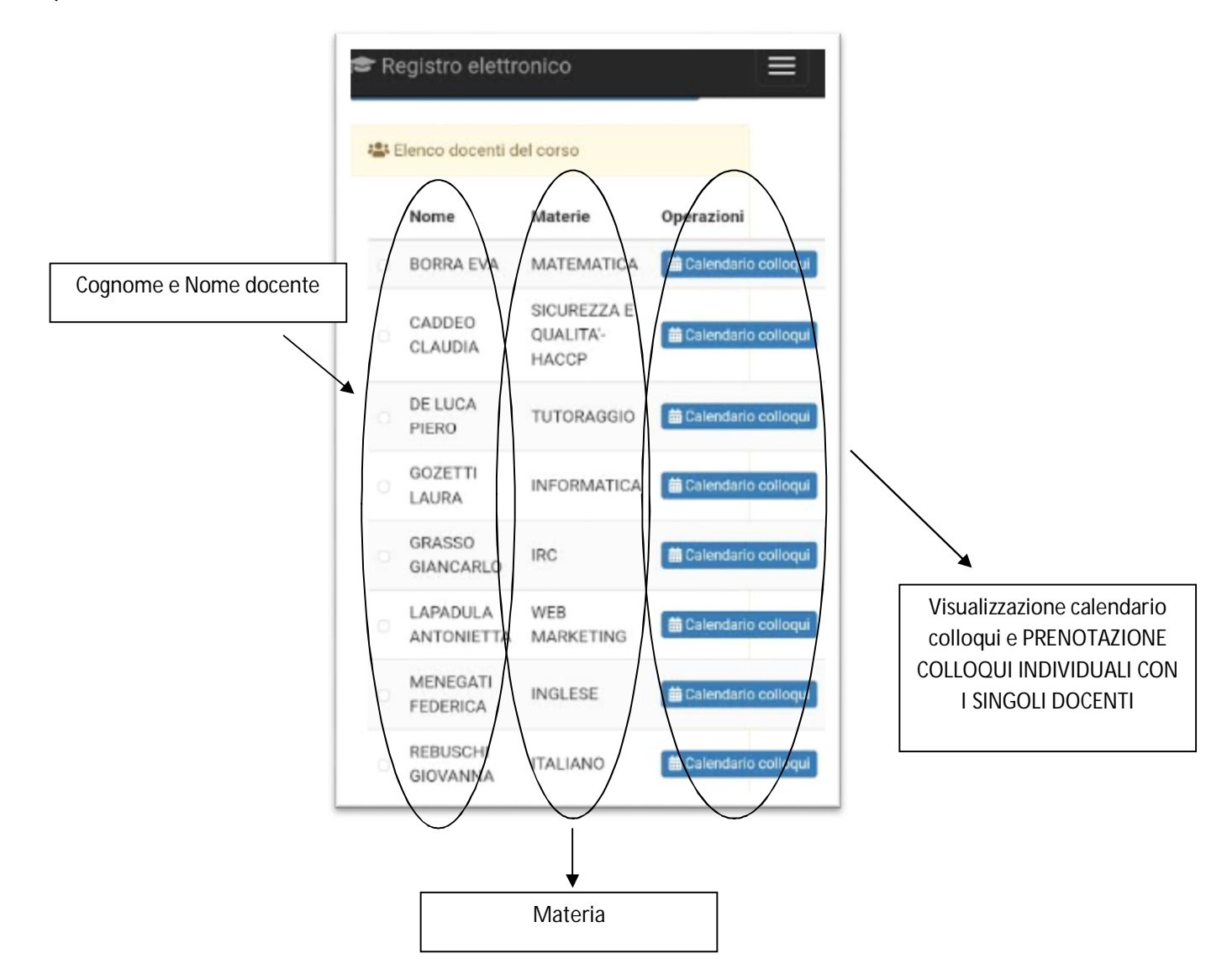

**N.B.** La prenotazione dei colloqui può essere effettuata **ESCLUSIVAMENTE** tramite l'accesso con le **CREDENZIALI DEL GENITORE**. L'alunno può solamente visualizzare il calendario ma NON può prenotare il colloquio con il docente.

Sezione AREA PERSONALE ALUNNO - Contiene tutte le informazioni personali dello studente e la voce "ESCI" per uscire dal registro elettronico.